### Abrir portal con el siguiente Link

#### https://napsis.cl/ingresar/

← → C º₅ napsis.cl/ingresar/

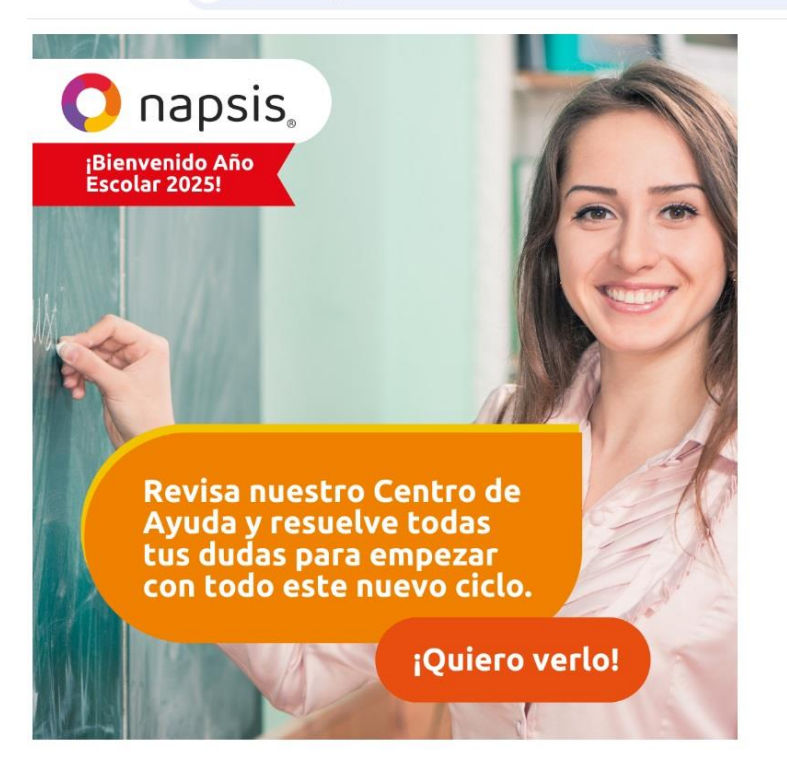

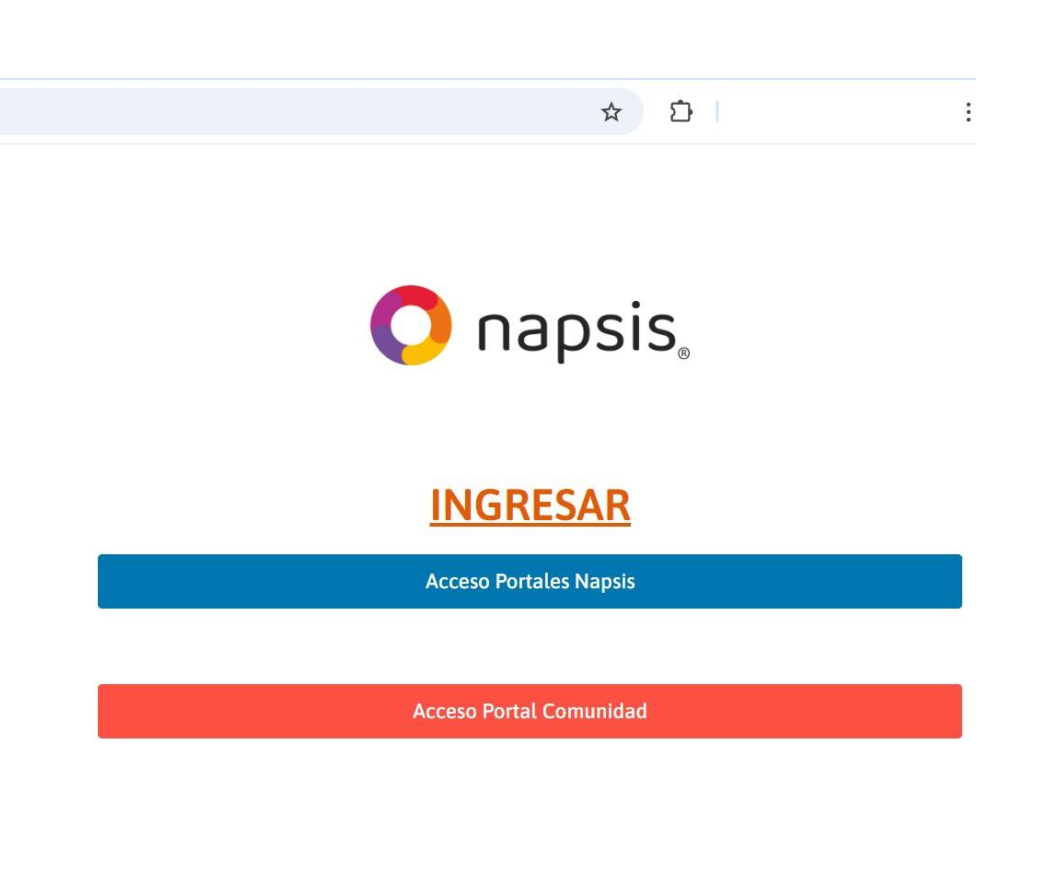

Hacer click en Acceso Portales Napsis

#### Ingresar nombre de usuario y contraseña

C C cuentas.napsis.cl
 Sistema de acceso unificado
 Usuario: Ingrese RUN o correo
 Contraseña: Ingrese contraseña
 Ingresar
 Recuperar contraseña

# Seleccionar alumno para el cual necesita certificado y luego clickear en la flecha al costado derecho del botón Notas

| C • padres-                             | apoderados.napsis.cl/notas/21721057-7/3/441/33081045/8930                   |                       |                                                                       |                          | ☆   | Ď |                          |                          |  |  |  |
|-----------------------------------------|-----------------------------------------------------------------------------|-----------------------|-----------------------------------------------------------------------|--------------------------|-----|---|--------------------------|--------------------------|--|--|--|
| napsis. (p                              | ortal <b>padres</b>                                                         |                       |                                                                       |                          |     |   | & Admin                  | nistració                |  |  |  |
|                                         |                                                                             |                       |                                                                       |                          |     |   |                          | Ł                        |  |  |  |
|                                         | 202; Cuarto Año C Liceo 🔹                                                   |                       |                                                                       |                          |     |   |                          | Notas                    |  |  |  |
|                                         | <ul> <li>Vista resumida</li> <li>Vista detallado</li> </ul>                 |                       |                                                                       |                          |     |   |                          |                          |  |  |  |
|                                         | Tabla de notas                                                              | Tabla de notas        |                                                                       |                          |     |   |                          |                          |  |  |  |
| Cambiar                                 |                                                                             |                       | ¢                                                                     | Periodo 2                |     |   | <b>.</b>                 |                          |  |  |  |
|                                         | Asignatura                                                                  |                       | PP 1                                                                  | 1                        | 2   | 3 | PP 2                     | PF                       |  |  |  |
|                                         | Lengua y literatura                                                         | ×                     | 6.7                                                                   |                          |     |   |                          | <mark>6.</mark> 7        |  |  |  |
|                                         |                                                                             |                       |                                                                       |                          |     |   |                          | 67                       |  |  |  |
| oticias                                 | Inglés                                                                      | ×                     | 6.8                                                                   | 6.6                      |     |   | 6.6                      | 0.1                      |  |  |  |
| oticias<br>Imnos                        | Inglés<br>Matemática                                                        |                       | 6.8<br>6.5                                                            | 6.6<br>3.8               | 6.4 |   | 6.6<br>5.1               | 5.8                      |  |  |  |
| nticias                                 | Inglés Matemática Educación ciudadana                                       | 철<br>보<br>전           | 6.8<br>6.5<br>7.0                                                     | 6.6<br>3.8               | 6.4 |   | 6.6<br>5.1               | 5.8<br>7.0               |  |  |  |
| ticias<br>mnos<br>Nombre 1<br>Nombre 2  | Inglés Matemática Educación ciudadana Ciencias para la ciudadanía           | 철<br>보<br>전<br>전      | <ul><li>6.8</li><li>6.5</li><li>7.0</li><li>6.0</li></ul>             | 6.6<br>3.8<br>6.6        | 6.4 |   | 6.6<br>5.1<br>6.6        | 5.8<br>7.0<br>6.3        |  |  |  |
| nticias<br>mnos<br>Nombre 1<br>Nombre 2 | Inglés Matemática Educación ciudadana Ciencias para la ciudadanía Filosofía | 전<br>전<br>전<br>전<br>전 | <ul><li>6.8</li><li>6.5</li><li>7.0</li><li>6.0</li><li>6.6</li></ul> | 6.6<br>3.8<br>6.6<br>5.2 | 6.4 |   | 6.6<br>5.1<br>6.6<br>5.2 | 5.8<br>7.0<br>6.3<br>5.9 |  |  |  |

## Al clikear en la flecha verde se descarga el documento que requiera

| napsis. (po | ortal <b>padres</b>        |          | Administración |
|-------------|----------------------------|----------|----------------|
| M           |                            |          |                |
|             |                            |          |                |
|             | 202: Cuarto Año C Liceo 🔹  |          | Certificados 🔹 |
|             | Selección de certificado   |          |                |
|             | Certificado alumno regular | $\equiv$ | > 🖸            |
| Cambiar     | Certificado de matrícula   |          | +              |
|             |                            |          |                |
|             |                            |          |                |
| loticias    |                            |          |                |
| lumnos      |                            |          |                |
| Nombre 1    |                            |          |                |
| Nombra 2    |                            |          |                |